## Настройка файла конфигурации ProCoupon

После первого запуска ProCoupon в папке с исполняемыми файлами появится конфиг-файл ProCoupon.yaml. Его нужно открыть блокнотом и отредактировать. Пример конфигурационного файла:

```
# Параметры запуска сервера ProCoupon
procoupon settings:
# Адрес сервера (str)
  host: 0.0.0.0
# Порт сервера (int)
  port: 11060
# Логин подключения (str)
 login: admin
# Пароль подключения (str)
  password: admin
# Параметры подключения к базе данных
db settings:
# Адрес сервера (str)
  host: 127.0.0.1
# Порт сервера (int)
  port: 5432
# Логин подключения (str)
 login: postgres
# Пароль подключения (str)
  password: '1'
# Название базы данных (str)
  database: ProCoupon
# Настройки подключения к RKeeper
rk settings:
# Адрес mid или ref сервера (str)
  host: 127.0.0.1
# Порт mid или ref сервера (int)
  port: 8099
# Имя пользователя XML (str)
  user: Superuser
# Пароль пользователя XML (str)
  password: '1'
# Параметры логирования
log settings:
# Уровень логирования (int)
  level: 3
# Срок хранения .log файлов (дней) (int)
  retention days: 7
```

Внимание! Важно учитывать регистр при указании названия базы данных.

From: https://wiki.carbis.ru/ - База знаний ГК Карбис

Permanent link: https://wiki.carbis.ru/external/procoupon/01\_setup\_srv/02\_db

Last update: 2024/07/08 07:22